## TSV Glinde

## Onlinebuchung Tennishalle mit

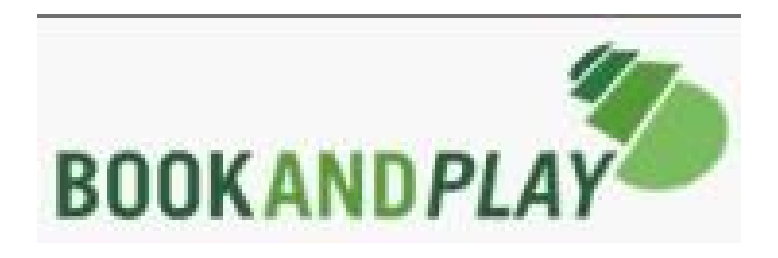

## Anleitung zur Bedienung TouchScreen (Monitor) Tennishalle

## **BOOKANDPLAY – TouchSreen (Monitor)**

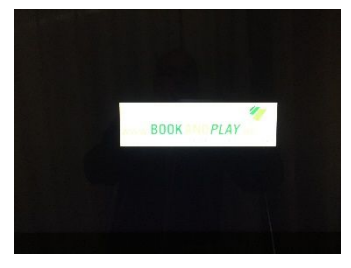

Bildschirmschoner

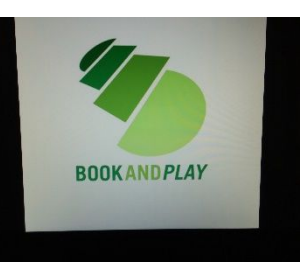

Wenn auf dem Monitor (TouchScreen) der Bildschirmschoner läuft, einmal den Bildschirm berühren bis das nachfolgende Bild auf dem Monitor zu sehen ist.

| www.BOOKANDPLAY.de                                    |                              |             | TSV Glinde von 1930 |               |                                     | 0                              |
|-------------------------------------------------------|------------------------------|-------------|---------------------|---------------|-------------------------------------|--------------------------------|
| Elnfach ceiline Plaze busches.<br>Jum: Mo, 02.10.2017 |                              |             | Wochenansicht       |               | Heut                                | e Mi 27 09 2017, 10 <u>5</u> 6 |
|                                                       | Platz 1                      | Platz 2     | Tennishalle TSVG    |               |                                     |                                |
| 08:00 - 09:00                                         |                              |             | Piatz 3             | Platz 4       | Platz 5                             | 08:00 09:00                    |
| 09:00 - 10:00                                         |                              |             |                     |               |                                     | 09:00 - 10:00                  |
| 10:00 - 11:00                                         |                              |             |                     |               |                                     | 10:00 - 11:00                  |
| 11:00 - 12:00                                         |                              |             |                     |               |                                     | 11:00 - 12:00                  |
| 12:00 - 13:00                                         |                              |             |                     |               |                                     | 12:00 - 13:00                  |
| 13:00 - 14:00                                         |                              |             | TA Training         |               |                                     | 13:00 - 14:00                  |
| 14:00 - 15:00                                         |                              |             | TA Training         | 📕 TA Training |                                     | 14:00 - 15:00                  |
| 15:00 - 16:00                                         |                              | TA Training | TA Training         | TA Training   | TA Training                         | 15:00 - 16:00                  |
| 16:00 - 17:00                                         |                              | TA Training | TA Training         | TA Training   | TA Training                         | 16:00 - 17:00 🗸                |
| minimale Buchungszeit betragt 60 M                    | finuten   Ausgewählte Buchun | gen 0       |                     | •             | Mitglied 🧶 Gast <b>frei ausgewä</b> | hit blockiert abgelaufen       |
|                                                       |                              |             |                     |               | Weiter zur                          | Anmeldung                      |
| wascript void(0),                                     |                              |             |                     | Ціснти        | REIGHT INTERNATIONAL                | 8                              |
|                                                       |                              |             |                     |               |                                     |                                |

Es wird der aktuelle Tag angezeigt. Ohne persönliche Anmeldung kann man nun die Belegung der laufenden Saison ansehen (links oben über "Datum").

Falls auch gebucht werden soll, bitte mit den persönlichen Anmeldedaten anmelden (rechts unten über "Weiter zur Anmeldung") und buchen.